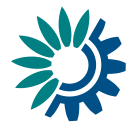

# Reportnet 3.0 API HowTo

14-12-2021

#### Contents

| Co | ntents  |                                                      | . 1 |
|----|---------|------------------------------------------------------|-----|
| 1  | Web A   | PI                                                   | . 2 |
|    | 1.1.1   | How to access swagger                                | . 2 |
|    | 1.1.2   | Swagger authorization                                | . 2 |
|    | 1.1.3   | Swagger parameters                                   | .4  |
|    | 1.1.4   | How to test a service in swagger                     | . 7 |
|    | 1.1.4.1 | How to add records programmatically using the API    | . 9 |
|    | 1.1.4.2 | How to delete records programmatically using the API | 13  |
|    |         |                                                      |     |

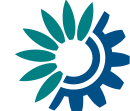

# 1 Web API

#### 1.1.1 How to access swagger

Swagger UI allows to visualize and interact with the API's resources available in Reportnet.

To test the API, you must go to:

**TEST environment:** 

https://test-api.reportnet.europa.eu/swagger-ui.html

**PRODUCTION environment:** 

https://api.reportnet.europa.eu/swagger-ui.html

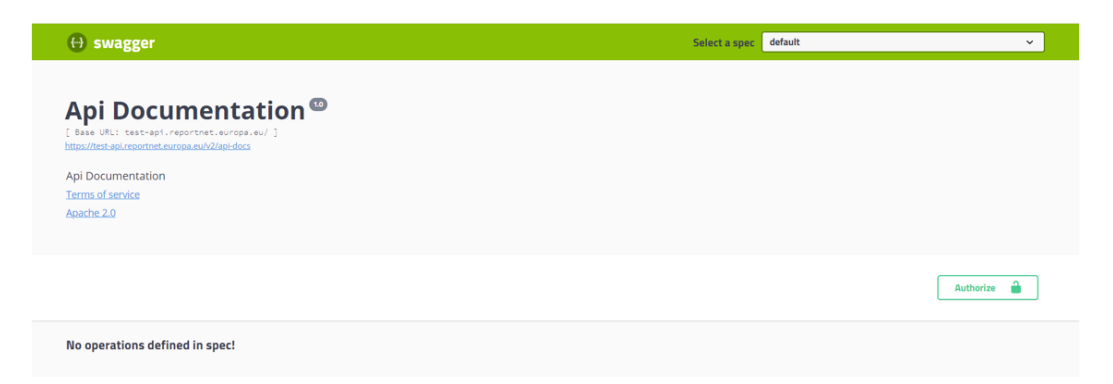

Once you access to this URL, Swager main page will get open with all the APIs you have available.

| ↔ swagger s                                                                                                    | Select a sp | default ~                                                                                                    |
|----------------------------------------------------------------------------------------------------|-------------|----------------------------------------------------------------------------------------------------|
| Api Documentation ©<br>[Rese Util: test-set:reprotect.europa.ew/]<br>http://test-api.reprotect.europa.ew/<br>http://test-api.reprotect.europa.ew/<br>http: |             | e Maria:<br>dataset<br>critoparation<br>communication<br>datafine<br>datafine<br>dat |

### **1.1.2** Swagger authorization

Before you test any service, you must be authenticated. You have two ways to do this:

1. API-key

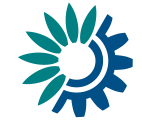

|                         | An official website of the E | uropean Union Ho    | ow do you know? 🗸     |              |                |                                 |                    |                  |         |  |
|-------------------------|------------------------------|---------------------|-----------------------|--------------|----------------|---------------------------------|--------------------|------------------|---------|--|
| 1.                      | European Union               |                     |                       |              |                |                                 |                    |                  |         |  |
| 蒜                       | Reportnet 3 > 🔗              | Dataflows 🗲 🔲 I     | Dataflow              |              |                |                                 |                    |                  |         |  |
| <b>☆</b><br>0<br>0<br>0 | Dataf                        | taflow R            | leportn               | et Testi     | ng             |                                 |                    |                  |         |  |
|                         | -20                          |                     | <b>%</b>              | *            | Manage API-key |                                 |                    | 7                | ×       |  |
| <b>≙</b><br>≵           | Manage lead<br>reporters     | Dataflow<br>help    | DS-Test               | DS2          | API-key:       | e4d3846e-8747<br>Dataflow: 2583 | 7-418a-9abf-1c5d72 | :84ece1          |         |  |
| ₽÷<br>2÷<br>()          | Ø                            | Ø                   | ₿,                    | ij           | <b>_</b>       | <u> </u>                        | P Gener            | rate new API-key | X Close |  |
| »                       | EU Dataset -<br>DS-Test      | EU Dataset -<br>DS2 | Export EU<br>datasets | Test dataset | Belgium F      | inland                          | France             | Spain            |         |  |

- a. Go to Reportnet on the dataflow page and click on the cog icon in the left menu.
- b. There will not be API generated if it is the first time for the user.
- c. Click on 'Generate new API-key'.
- d. Once the API-key is generated, it can be copied on clipboard using [A].
- e. Different API-keys will be generated every time user clicks on 'Generate new API-key'.
- f. Once you have the API-key you must go to the swagger page and click on the 'Authorize' button.

| swagger<br>Swagger                                                                                 | Select a spec default |
|----------------------------------------------------------------------------------------------------|-----------------------|
| Api Documentation  (See Util test-spt://sectrut.se/sector) (See Util test-spt://sectrut.se/sector) |                       |
| Api Documentation<br>Termio di service<br>Apache 2.0                                               |                       |
|                                                                                                    | Authorize 🔒           |

g. Clicking that, brings up a dialog box where you can put your generated API-key

| JWT (apiKey)<br>Name Authoristion<br>In master<br>Water | SWT (apiKey)<br>Name Autorization<br>In: Neader<br>Value<br>ApiKey e4d38466-8747-418a | Available authoriza  | tions | × |
|---------------------------------------------------------|---------------------------------------------------------------------------------------|----------------------|-------|---|
| Ini headen<br>Value:                                    | In Inser<br>Value:<br>ApiKoy e4d3846e-8747-418a                                       | JWT (apiKey)         |       |   |
|                                                         | ApiKey e4d3846e-8747-418a                                                             | In: header<br>Value: |       |   |

Please be aware that this method does not provide full access to all of the REST services since this authentication method is meant to provide a limited access to external systems on behalf of a User

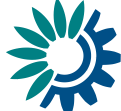

#### 2. Bearer Authentication

| 0     | An official website of the Euro    | opean Union 🛛 How do y | ou know? 🐱                    |         | DevTools is now available in Spa | nish!                                                        |
|-------|------------------------------------|------------------------|-------------------------------|---------|----------------------------------|--------------------------------------------------------------|
| 100   | FU                                 |                        |                               |         | Always match Chrome's language   | Switch DevTools to Spanish Don't show again                  |
| 1.00  | LU                                 |                        |                               |         | 🕞 🖬 🛛 Elements Console           | Sources Network Performance » 📮 1 🕸 🗄 🗙                      |
| SMA   |                                    |                        | Test                          |         | 🌔 🛇 🛛 🍸 🔍 📄 Preserve             | e log 📕 Disable cache 🛛 No throttling 🔻 🗟 🛔 🛓 👘 🌼            |
| 74    | Reportnet 3 🤰 🏫 🛛                  | ataflows               | <ul> <li>Custodian</li> </ul> | 0       | Filter                           | Invert 🜌 Hide data URLs                                      |
| ~     |                                    |                        |                               |         | All Fetch/XHR JS CSS Img Me      | edia Font Doc WS Wasm Manifest Other 🔳 Has blocked cookies   |
| *     | Reporting dataflows (2)            | Business dataflows (0) | Citizen science dataflows (0) |         | Blocked Requests 3rd-party       | requests                                                     |
| Θ     |                                    |                        |                               |         | Use large request rows           | Group by frame                                               |
| 0     | Reference dataflows (3)            |                        |                               |         | Show overview                    | Capture screenshots                                          |
| 4     |                                    |                        |                               |         | Name                             | × Headers Preview Response Initiator Timing                  |
| وي ال | T1 Name                            | 11                     | Description                   |         | getDataflows                     | ▼ Request Headers View source                                |
|       | tL Logalingtournant                | †1                     | Obligation                    |         | eu_condensed.adeca9bd.svg        | Accept: application/json, text/plain, */*                    |
| +     | 14 cegarinadiometric               | 1+                     | Congation                     |         |                                  | Accept-Encoding: gzip, deflate, br                           |
|       | 1 Id obligation                    | †↓                     | Status                        | ~       |                                  | Accept-Language: es-ES.es:g=0.9                              |
| db    |                                    |                        |                               |         |                                  | Authorization: Bearer 83e678aa-3657-477d-8d38-6f0233b20a17   |
|       | †↓ Role                            | ~ †1                   | Pinned                        | ~       |                                  | Host: rn3ani.eionet.eurona.eu                                |
| *     |                                    |                        |                               |         |                                  | Origin: https://rn3test.eionet.europa.eu                     |
|       | ↓ <sup>A</sup> Delivery date range | ↓A                     | Creation date range           |         |                                  | sec-ch-ua: " Not A;Brand";v="99", "Chromium";v="96", "Google |
|       |                                    |                        |                               |         |                                  | Chrome";v-"96"                                               |
|       |                                    |                        |                               | O Reset |                                  | sec-ch-ua-mobile: ?0                                         |

- a. Go to Reportnet with the DevTools open (F12) and go to the dataflow list page
- b. You must copy the Authorization Request Header of one of the calls you see on the Network tab.
- c. Once you have the *Bearer* (token authentication) you must go to the swagger page and click on the 'Authorize' button.
- d. Clicking that brings up a dialog box where you can put your bearer token

| Available authorizations   | × |
|----------------------------|---|
| ЈѠТ (аріКеу)               |   |
| Name: Authorization        |   |
| Value:                     |   |
| Bearer 83e678aa-3657-477d- |   |
| Authorize Close            |   |
|                            |   |

3. All end points which you have available for each microservice, will be visible below.

Please, be aware that bearer token only lasts 5 minutes.

#### **1.1.3 Swagger parameters**

The main parameters that you will need to use the API will be:

- 1. Dataflow Id:
- You can get the Dataflow Id on the API dialog:

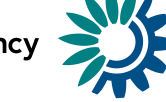

|                    | An official website of the Eu | iropean Union Ho    | w do you know? 🐱      |              |                                                                        |
|--------------------|-------------------------------|---------------------|-----------------------|--------------|------------------------------------------------------------------------|
| 3                  | European Union                |                     |                       |              |                                                                        |
| 澿                  | Reportnet 3 > 🖀               | Dataflows > 🔲 I     | Dataflow              |              |                                                                        |
| <b>☆</b><br>9<br>0 | Dat<br>Datafi                 | aflow R             | eportn                | et Testi     | ng                                                                     |
|                    | *20                           |                     | %                     | <b>%</b>     | Manage API-key x                                                       |
| ≙<br>≵<br>\$       | Manage lead<br>reporters      | Dataflow<br>help    | DS-Test               | DS2          | API-keyr edd38466-3747-418a-9abf-1c5d7284ece1           Dataflow: 2583 |
| ی<br>ا<br>ا        | 0                             | 8                   | ₿                     | 9            | Cenerate new API-key X Close                                           |
| »                  | EU Dataset -<br>DS-Test       | EU Dataset -<br>DS2 | Export EU<br>datasets | Test dataset | Belgium Finland France Spain                                           |

- a. Go to Reportnet on the dataflow page and click on the cog icon in the left menu.
- b. Below your API-Key you could see the **dataflowId** you need.
- Moreover, the **dataflowId** you will get it from the URL of the dataflow. Go to the dataflow you wish to use the API on to get the dataflowId (e.g. highlighted in yellow):

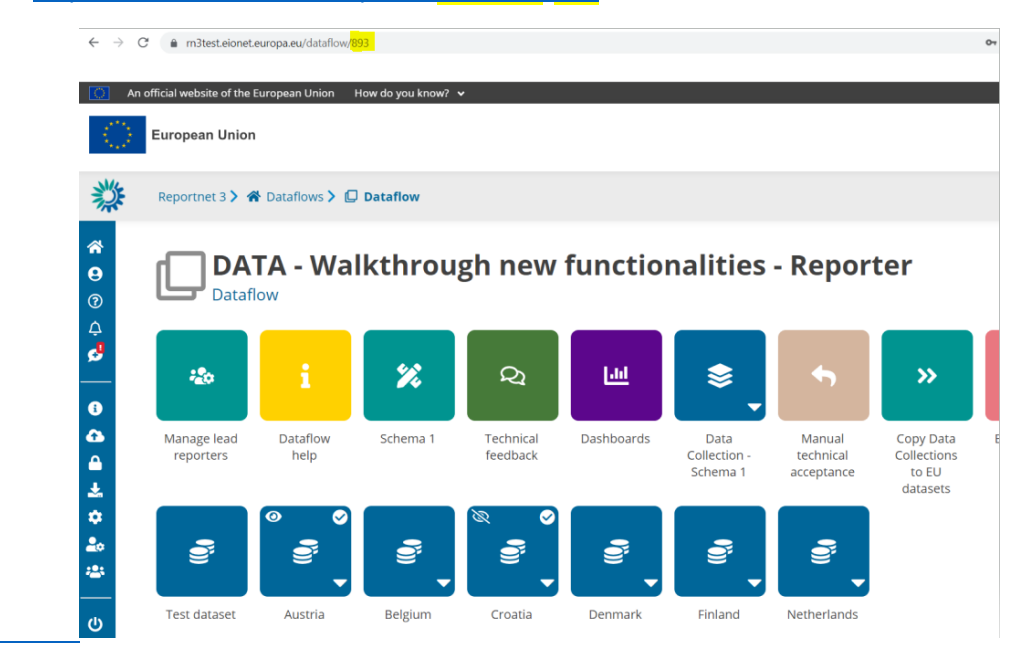

https://rn3test.eionet.europa.eu/dataflow/893

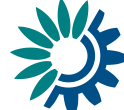

#### 2. Dataset Id:

The **datasetId** you will get it from the URL of the dataset. Go to the dataset schema page in your dataflow you wish to use the API on to get the datasetId (e.g. highlighted in yellow):

https://rn3test.eionet.europa.eu/dataflow/893/dataset/7148?tab=616e5c331 d88e60001071259

| ← → C                                                            | a m3test.eionet.europa.eu/dataflo                                                                                | w/893/ <mark>dataset</mark> /7148?tab=616e5c33 | 1d88e60001071259                 |                   | <b>0-</b> 58 (2)<br>» |  |  |  |  |  |
|------------------------------------------------------------------|----------------------------------------------------------------------------------------------------|------------------------------------------------|----------------------------------|-------------------|-----------------------|--|--|--|--|--|
| 🚺 An c                                                           | official website of the European Union                                                                           | How do you know? 🐱                             |                                  |                   |                       |  |  |  |  |  |
| $\langle 0 \rangle$                                              | European Union                                                                                                   |                                                |                                  |                   |                       |  |  |  |  |  |
| *                                                                | Reportnet 3 > 🚷 Dataflows >                                                                                      | 💭 Dataflow > 🥃 Austria >                       | S Dataset                        |                   |                       |  |  |  |  |  |
| <ul> <li><b>☆</b></li> <li><b>♀</b></li> <li><b>♀</b></li> </ul> | <ul> <li>Schema 1 Final feedback</li> <li>DATA - Walkthrough new functionalities - Reporter - Austria</li> </ul> |                                                |                                  |                   |                       |  |  |  |  |  |
| <b>6</b>                                                         | 🛃 📥 Export dataset data 🕆 Delete dataset data 🔅 Validate 🔺 Show validations 🛱 QC Rules 🛏 Dashboard               |                                                |                                  |                   |                       |  |  |  |  |  |
| ლ<br>ა<br>ა                                                      | უ Table1                                                                                                    |                                                |                                  |                   |                       |  |  |  |  |  |
|                                                                  | 🏝 Import table data 🔹 E                                                                                          | xport table data 🛛 🗂 Delete tab                | ole data 🛛 🐼 Show/Hide columns 🛛 | Validation filter | Filter by valu        |  |  |  |  |  |
|                                                                  | Validations                                                                                                    | F1_PK <sup>3</sup> ≑                           | F2_Label <sup>€</sup> ♦          | F3_StartDate 🕄 🜩  | F4_1                  |  |  |  |  |  |
|                                                                  | <b>A</b>                                                                                                    | 10                                             | Germany                          | 2021-10-14        | 2021-10-21            |  |  |  |  |  |

#### 3. Provider Id:

You can get the Provider Id on the API dialog:

| $\odot$            | An official website of the | European Union                   | How do you know?              | <b>~</b>    |                                      |         |
|--------------------|----------------------------|----------------------------------|-------------------------------|-------------|--------------------------------------|---------|
| - 2*<br>- *<br>- * | European Unior             | ı                                |                               |             |                                      |         |
|                    | Reportnet 3 > 1            | 🏠 Dataflows 🔪 📮                  | Dataflow                      |             |                                      |         |
| <b>☆</b><br>♀<br>⑦ | DA<br>Dataf                | <b>TA - Wal</b><br>low - Denmark | kthr <sub>Mana</sub>          | nge API-key |                                      | ×       |
| ب<br>م<br>0        |                            |                                  | a                             | API-key:    | bdd9d0ba-73b7-4ab9-952d-9f3c9a866286 |         |
|                    | Dataflow<br>help           | Schema 1                         | Release<br>data<br>collection |             |                                      | × Close |
| С<br>Ж             |                            |                                  |                               |             |                                      |         |

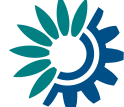

- a. Go to Reportnet on the dataflow page and click on the cog icon in the left menu.
- b. Below your API-Key you could see the provider Id you need.

#### **1.1.4** How to test a service in swagger

Once you are authorized, you can select which controller you want to test and all the endpoints available for the selected controller will be visible below.

| swagger                                                                                                    | Select a spec | dataflow |             |
|----------------------------------------------------------------------------------------------------|---------------|----------|-------------|
|                                                                                                    |               |          |             |
| Api Documentation  ( Base UKL: tat-sept.reportest.europa.eu/) https://test.aeuropa.eu/sept.reportest.europa.eu//aeu/ocs |               |          |             |
| Api Documentation                                                                                                    |               |          |             |
| Terms of service Apache 2.0                                                                                             |               |          |             |
|                                                                                                    |               |          |             |
|                                                                                                    |               |          |             |
|                                                                                                    |               |          | Authorize 🔒 |
|                                                                                                    |               |          |             |
| Dataflows : Dataflows Manager Dataflow Controller Impl                                                                  |               |          | >           |
| Integrations : Integrations Manager Integration Controller Impl                                                         |               |          | >           |
| Representatives : Representatives Manager Representative Controller Impl                                                |               |          | >           |
| Weblinks : Weblinks Manager Dataflow Web Link Controller Impl                                                           |               |          | >           |
|                                                                                                    |               |          |             |
| Models                                                                                                    |               |          | >           |
|                                                                                                    |               |          |             |

If you click in one of the services available [A], you could see the different endpoints [B]. For example, for the Dataflow controller, you have the available endpoints:

GET /dataflow/v1/{dataflowId}

GET /dataflow/v1/{dataflowId}/getmetabase

| Dataflows : Dataflows Manager Dataflow Controller Impl                                            | $\sim$ |
|---------------------------------------------------------------------------------------------------|--------|
| GET /dataflow/v1/{dataflowId} Get dataflow by dataflow id                                         | ۵      |
| GET /dataflow/v1/{dataflowId}/getmetabase Get dataflow metadata by dataflow id                    | ۵      |
| Integrations : Integrations Manager Integration Controller Impl                                   | $\sim$ |
| POST /integration/v1/executeEUDatasetExport Execute EU dataset export                             | ۵      |
| Representatives : Representatives Manager Representative Controller Impl                          | $\sim$ |
| GET /representative/v1/dataflow/{dataflowId} Get dataflow representatives by dataflow id          | ۵      |
| Weblinks : Weblinks Manager Dataflow Web Link Controller Impl                                     | $\sim$ |
| DELETE /weblink/v1/{idLink}/dataflow/{dataflowId} Delete weblink from dataflow help by weblink id | ۵      |
| GET /weblink/v1/dataflow/{dataflowId} Get list of dataflow weblinks from dataflow help            | ۵      |
| POST /weblink/v1/dataflow/{dataflowId} Create a weblink into dataflow help                        | ۵      |
| <pre>PUT /weblink/v1/dataflow/{dataflowId} Update dataflow weblink</pre>                          | ۵      |

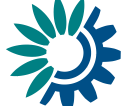

If you click in one of them, you could see the information about this service, like a brief **description** [A] and the **roles allowed** for this endpoint [B]. Moreover, you could test it by clicking on **'Try it out'** [C] and filling the fields that the endpoint needs.

| Dataflows : Dataflows Manager Dataflow Controller Impl                                               | ×                                             |
|----------------------------------------------------------------------------------------------------|-----------------------------------------------|
| GET /dataflow/v1/{dataflowId} Get dataflow by dataflow id                                            |                                               |
| Allowed roles: CUSTODIAN, STEWARD, OBSERVER, LEAD REPORTER, REPORTER WRITE, REPORTER READ, EDITOR RE | AD, EDITOR WRITE, NATIONAL COORDINATOR, ADMIN |
| Parameters                                                                                           | C Try it out                                  |
| Name                                                                                                 | Description                                   |
| Provider id<br>fnteger (fint64)<br>(query)                                                           | Provider Id                                   |
| dataflowld<br>integer(\$int64)<br>(path)                                                             | Dataflow id                                   |
|                                                                                                    |                                               |

For example, for the service *get Dataflow by id* we have to:

- 1. Once you have clicked in 'Try it out' you could add the parameter dataflowId [A]
- 2. Click on 'Execute' [B]
- 3. See the results [C]. In this case, it responds with a *passed* results and a response code *200*.

| Dataflows : Dataflows N | lanager Dataf | ow Controller Impl |
|-------------------------|---------------|--------------------|
| Datanows i Datanows i   | anager        |                    |

| GET /dataflow/v1/{dataflowId} Get dataflow by c                                        | lataflow Id                                                                              | ۵      |
|----------------------------------------------------------------------------------------|------------------------------------------------------------------------------------------|--------|
| Allowed roles: CUSTODIAN, STEWARD, OBSERVER, LEAD REPORTER                             | R, REPORTER WRITE, REPORTER READ, EDITOR READ, EDITOR WRITE, NATIONAL COORDINATOR, ADMIN |        |
| Parameters                                                                             |                                                                                          | Cancel |
| Name                                                                                   | Description                                                                              |        |
| Provider id<br>integer(\$int64)<br>(query)<br>dataflowld<br>integer(\$int64)<br>(path) | Provider id<br>Provider id - Provider id<br>Dataflow id<br>662<br>B Execute              |        |

|             | Execute                                                                                                    | Clear                                                                                                    |
|-------------|----------------------------------------------------------------------------------------------------|----------------------------------------------------------------------------------------------------|
|             |                                                                                                    |                                                                                                    |
| Responses   |                                                                                                    | Response content type application/json                                                                                                    |
|             |                                                                                                    |                                                                                                    |
| Curl -X     | GET "https://test-api.reportnet.europa.eu/dataflow/vl/662" -H "accept: application/jsc                                                                                                    | on" —H "Authorization: Bearer 83e678aa—3657—477d—8d38—6f0233b20a17"                                                                                                    |
| Request U   | RL .                                                                                                    |                                                                                                    |
| https://    | /test-api.reportnet.europa.eu/dataflow/v1/662                                                                                                    |                                                                                                    |
| Server resp | sonse                                                                                                    |                                                                                                    |
| Code        | Details                                                                                                    |                                                                                                    |
| 200         | Response body                                                                                                    |                                                                                                    |
|             | <pre>{     "id#: 662,     "description": "Definition of data reported by countries under the Urban Waste Waste "     "mame": "Withan Waste Water Treatment Directive reporting under Article 17",     "description": "     "obligationEd": "Urban Waste Water Treatment Directive - Situation Report",     "description": "The principal aim of this situation report is to inform the pu     treatment, as well as to present the development of the situation in report is to inform the pu     treatment, as well as to present the development of the situation in relation to a     press." By the Meaber Sates.\r(n)/\n(Yuter) two years relevant authorities or bod     "validisce": mulu,     "validisce": "Brough Inclusion into annex XX of the EEA agreement (Section II W     Iceland, Norway, licelatenstein and Switzerland, under the provisions set out in th     related summary (synthesis) reports of the Commission on the WMTD implementation     urbammaste/implement;     "valution=":",     "application=":",     "application="::",     "application="::",     "application=::",     "application=::",     "application=::",     "application=::",     "application=::",     "applic</pre> | atter Treatment Directive, Article 17 reporting obligation (NAMTD Implementation Report).",<br>buic regularly of the situation, on a given date, regarding waste water collection and<br>it least the two previous years. They have to be transmitted to the Commission as soon as<br>leas shall publish situation reports on the disposal of orban waste water and studge in their<br>Nater, article 13), the provisions of the UMAT Directive apply as well to the EFTA countries<br>the EEA Agreement.\r\n\r\nDetails on the reporting already made by the Member States and the<br>including maps can be found on the web site http://ec.europa.eu/environment/water/water- |
|             | 1882/2003/FC and 1137/2008/FC",<br>"sourceAlias": "Urban Waste Water Treatment Directive (consolidated)"<br>],                                                                                                    | Download                                                                                                    |

# **1.1.4.1** How to add records programmatically using the API

This example consists in add records on a dataset using the API.

For example, on Reportnet we have configured a dataset with one table, and we want to add records. On the Reportnet page, you could click on "Import dataset data" to fill the dataset.

| Dataset description                                                                                                    |                                                                                                    |                                                                                                    |                     |                      |                      |                                                      |                                                            |
|----------------------------------------------------------------------------------------------------|----------------------------------------------------------------------------------------------------|----------------------------------------------------------------------------------------------------|---------------------|----------------------|----------------------|------------------------------------------------------|------------------------------------------------------------|
| Dataset description                                                                                                    |                                                                                                    |                                                                                                    |                     |                      | Reference dataset    | Available in public view                             | Confirme web                                               |
| _                                                                                                    |                                                                                                    |                                                                                                    |                     | 0/10000              |                      | 0                                                    | on consignence                                             |
| ▲ Import dataset data                                                                                                    | ▲ Export dataset data 🛛 🛱 Delete dataset dat                                                                                                    | a 🗢 Validate 🔺 Show va                                                                                                    | idations 🚔 QC Rules | P Unique constraints | External integration | s 🖛 Dashboards 🗖 Manag                               | ge copies 🛛 C Refre                                        |
|                                                                                                    |                                                                                                    |                                                                                                    |                     |                      |                      | Design                                               | Tabular dat                                                |
|                                                                                                    |                                                                                                    |                                                                                                    |                     |                      |                      |                                                      |                                                            |
|                                                                                                    |                                                                                                    |                                                                                                    |                     |                      |                      |                                                      |                                                            |
| Table1 × +                                                                                                    |                                                                                                    |                                                                                                    |                     |                      |                      |                                                      |                                                            |
| Table1 × +                                                                                                    | لله Export definition الم Add unique constraint                                                                                                    | 畫 Add row constraint                                                                                                    |                     |                      |                      |                                                      |                                                            |
| Table1 × +<br>Import definition<br>Table description                                                                                                    | د Export definition المع Add unique constraint                                                                                                    | 書 Add row constraint                                                                                                    |                     |                      |                      |                                                      |                                                            |
| Table1 × +<br>& Import definition<br>Table description<br>Table description                                                                                                    | ▲ Export definition                                                                                                    | 妻 Add row constraint                                                                                                    |                     |                      |                      | Ro                                                   | ead only table                                             |
| Table1 × +<br>Import definition<br>Table description<br>Table description                                                                                                    | ▲ Expert definition P Add unique constraint                                                                                                    | 唐 Add row constraint                                                                                                    |                     |                      |                      | Ru<br>Fixed num                                      | ead only table<br>Prefilled<br>aber of records             |
| Table1 × +       1 import definition       Table description       Table description                                                                                                    | ▲ Export definition P Add unique constraint                                                                                                    | 章 Add row constraint                                                                                                    |                     |                      |                      | Ri<br>Fixed num<br>Ma                                | ead only table Prefilled inber of records and tory table 🗹 |
| Tablet × +<br>Limport definition<br>Table description<br>Table description                                                                                                    | Export definition     P Add unique constraint     Add unique constraint     Export table data     Delete table data                                                                                                    | Add row constraint     Add row constraint     Add row constraint     Add row constraint     Add row constraint     Yvalidation fil | Berr:               |                      |                      | R<br>Fixed num<br>Ma<br>Filter by value              | ead only table _<br>Prefilled _<br>Indatory table 🗹        |
| Tablet ×     + <ul> <li>Import definition</li> <li>Table description</li> </ul> <ul> <li>Table description</li> <li>Manyor table data</li> </ul> <ul> <li>Import table data</li> </ul> <ul> <li>Import table data</li> </ul> | Export definition     P Add unique constraint     Add unique constraint     Add unique cons | Add row constraint     Add row constraint     Sr10000     Show/hide columns                                                        | ter<br>Validations  |                      |                      | R<br>Fixed num<br>Ma<br>Fitter by value<br>test © \$ | ead only table<br>Prefilled<br>Indatory table<br>Q         |

You could do this in Swagger calling the POST API method.

1. The Reportnet API is enabled for a GET and POST methods on a dataset.

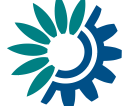

- 2. Before you run the service you must be authenticated in Swagger with the API-Key authorization explained in section 1.1.2
- First, you must select the appropriate microservice. For example, for *Import data by dataset id*, the microservice is *dataset*, and the service is */dataset/v1/{datasetId}/etlImport* [A] and then, click 'Try it out' button [B] to see the parameters you need to fill to call this service.

Moreover, Swagger gives you a json example [C] about how you must send this json parameter, to make it as easy to use as possible.

| <pre>POST /dataset/v1/{datasetId}/etlImpo</pre>                                                                                                    | Int Import data by dataset id                                                                                          | ۵          |
|----------------------------------------------------------------------------------------------------|----------------------------------------------------------------------------------------------------|------------|
| Allowed roles:<br>Reporting dataset: REPORTER WRITE, LEAD REPORTER<br>Test dataset: CUSTODIAN, STEWARD<br>Reference dataset: CUSTODIAN, STEWARD,<br>Design dataset: CUSTODIAN, STEWARD, EDITOR WRITE<br>EU dataset: CUSTODIAN, STEWARD |                                                                                                    | R          |
| Parameters                                                                                                    |                                                                                                    | Try it out |
| Name                                                                                                    | Description                                                                                                    |            |
| dataflowid<br>integer (Sint64)<br>(query)                                                                                                    | Dataflow id                                                                                                    |            |
| datasetld<br>integer(Sinté4)<br>(path)                                                                                                    | Dataset id                                                                                                    |            |
| etlDatasetVO                                                                                                    | Data object                                                                                                    |            |
| (body)                                                                                                    | Example Value Model                                                                                                    |            |
| C                                                                                                    | <pre>{     "rebolts#s: [     "reconstryCode": "string",         "field#s: "string",         "field#saw: "string"</pre> |            |
| providerId                                                                                                    | Provider id                                                                                                    | -          |
| integer(Sint64)<br>(query)                                                                                                    |                                                                                                    |            |

- 4. You must fill the dataflow Id [A], dataset Id [B] and add an object where you must indicate the records you want to add [C].
  - i. The dataflowId and datasetId you will get them from the URL of the dataset. Go to the dataset schema page in your dataflow you wish to use the API on to get the dataflowId and datasetId e.g. highlighted in yellow: https://rn3test.eionet.europa.eu/dataflow/963/datasetSchema/7698?tab =61a9e86b8b08ce0001bf4072&view=tabularData

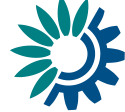

| POST /dataset/v1/{datasetId}/etlImport                                                                                                    | Import data by dataset id                      | ۵      |
|----------------------------------------------------------------------------------------------------|------------------------------------------------|--------|
| Allowed roles:<br>Reporting dataset: REPORTER WRITE, LEAD REPORTER<br>Text dataset: CUSTODIAN, STEWARD<br>Reference dataset: CUSTODIAN, STEWARD<br>Design dataset: CUSTODIAN, STEWARD<br>EU dataset: CUSTODIAN, STEWARD |                                                |        |
| Parameters                                                                                                    |                                                | Cancel |
| Name                                                                                                    | Description                                    |        |
| dataflowld<br>integer(\$int64)<br>(query)                                                                                                    | Dataflow Id<br>963                             |        |
| datasetId<br>integer(\$int64)<br>(path)                                                                                                    | Dataset id 7698                                |        |
| etiDatasetVO<br>(body)                                                                                                    | Data object Example Value   Model              |        |
|                                                                                                    | <pre>{ "rables": [</pre>                       | 4      |
|                                                                                                    | Cancel Parameter content type application/json |        |
| providerid<br>integer(\$int64)<br>(query)                                                                                                    | Provider id<br> providerId - Provider id       |        |
|                                                                                                    | Execute                                        |        |

5. When ready, click on the blue button **'Execute'.** You should get a response of the service with a *passed* result and a response code 200 [A]. If you go to Reportnet, the records have been added.

| Responses Response contant type (*/*                                                                                                    |
|----------------------------------------------------------------------------------------------------|
| ani<br>                                                                                                    |
| Type: application/join* -d *{ \"tables\": [ { \"records\": [ { \"countryCode\": \"90(", \"flelds\": [ { \"flelds\": \"Vesst\", \"Vest\", \"Yable\": \"#ablet\" }<br>]]*                                                                                                    |
| kepuest URL                                                                                                    |
| https://test-api.reportnet.europa.eu/dataset/v1/7698/etlImport?datafLowId=963                                                                                                    |
| erver response                                                                                                    |
| ode Details                                                                                                    |
| O       Response headers         A       Recomposition of the state of the state of th |
| (asponses                                                                                                    |
| ade Description                                                                                                    |
| Successfully imported                                                                                                    |

If you go to the Reportnet page, you could see the record added for this dataset:

|                                                                                                    |                                                                                                    | Reference da     | taset 🗌 Available in public view 🖽 Cor                                                     | nfigure web                                  |
|----------------------------------------------------------------------------------------------------|----------------------------------------------------------------------------------------------------|------------------|--------------------------------------------------------------------------------------------|----------------------------------------------|
|                                                                                                    |                                                                                                    | 0/10000          |                                                                                            |                                              |
| 🔹 Import dataset data 🔹 Export dataset data 📲 Delete dataset data                                                                                                    | ta  の Validate  ▲ Show validations 幸 QC Rules                                                                |                  | grations 🖿 Dashboards 🔎 Manage copies                                                      | C Refre                                      |
|                                                                                                    |                                                                                                    |                  | Design Ta                                                                                  | abular data                                  |
|                                                                                                    |                                                                                                    |                  |                                                                                            |                                              |
|                                                                                                    |                                                                                                    |                  |                                                                                            |                                              |
|                                                                                                    |                                                                                                    |                  |                                                                                            |                                              |
| ▲ Import definition ▲ Export definition 🔑 Add unique constraint                                                                                                    | t 車 Add row constraint                                                                                       |                  |                                                                                            |                                              |
| ▲ Import definition ▲ Export definition P Add unique constraint<br>Table description                                                                                                    | t 要 Add row constraint                                                                                       |                  |                                                                                            |                                              |
| Import definition                                                                                                    | 著 Add row constraint                                                                                         |                  | Read only t                                                                                | table 🗌                                      |
| Import definition     A Export definition     P Add unique constraint     Table description     Table description                                                                                                    | :                                                                                                    |                  | Read only<br>Pref<br>Fixed number of rec                                                   | table                                        |
| Import definition     A Export definition     Add unique constraint     Table description     Table description                                                                                                    | E did row constraint.                                                                                        |                  | Read only t<br>Pret<br>Fixed number of rec<br>Mandatory L                                  | table<br>filled<br>cords<br>table ✔          |
| Import definition     A Export definition     P Add unique constraint     Table description     fable description     fable description     fable description     fable defa     proort table data     Coport table data     Defete table data | enteene<br>Stoweride columns<br>The valuation filter                                                         |                  | Read only<br>Pret<br>Fixed number of rot<br>Mandatory t<br>Filter by value                 | table<br>filled<br>cords<br>table 🗸<br>Q     |
| Import definition     A Export definition     P Add unique constraint Table description     fable description     import table data     A Export table data     Actions                                                                        | erteee                                                                                                    |                  | Read only to<br>Fred number of the<br>Mandatory to<br>Filter by value<br>test 🔮 🖕          | table                                        |
| Import definition     A Export definition     P Add unique constraint     Table description     fable description     fable description     Amount able data     Actions     Constraint     Description                                        | erteee  f Add row constraint  erteee  erteeee  f Show-Hide columns   f Validation fiter  Validations         | nyītet           | Read only to<br>Pret<br>Fixed number of re-<br>Mandatory to<br>Filter by value<br>Test 🕑 🛊 | table<br>filled<br>cords<br>table 🕑          |
| Import definition     Export definition     Add unique constraint Table description Table description      Import table data     Export table data     Actions     Constraint Reverse prage     To                                             | E ■ Add row constraint.<br>@rseee<br>@ ShowHide columns ■ Validation filter<br>Validations<br>K < 1 → K Cato | myTest<br>1 of 1 | Read only to<br>Free<br>Freed much ender<br>Mandatory to<br>Filter by value<br>Lett 🔮 🖨    | table  <br>filled  <br>cords  <br>table<br>Q |

6. Moreover, you can call to the GET service, where you should get a JSON response corresponding to all the rows and all the data in your schema. For this example, the microservice is dataset, and the GET service is /dataset/v1/{datasetId}/etlExport [A] and click 'Try it out' button to see the parameters you need to fill to call the service.

| Reporting dataset: CUSTODIAN, STEWARD,<br>Test dataset: CUSTODIAN, STEWARD<br>Reference dataset: CUSTODIAN, STEWARD,<br>Design dataset: CUSTODIAN, STEWARD, OB<br>EU dataset: CUSTODIAN, STEWARD, OB<br>Data collection: CUSTODIAN, STEWARD, OB | OBSERVER, REPORTER V<br>OBSERVER<br>ITOR WRITE, EDITOR RE/<br>VER<br>SERVER | vrite, reporter read, lead reporter |        |
|----------------------------------------------------------------------------------------------------|-----------------------------------------------------------------------------|-------------------------------------|--------|
| Parameters                                                                                                    |                                                                             |                                     | Cancel |
| Name                                                                                                    |                                                                             | Description                         |        |
| columnName                                                                                                    |                                                                             | Filter column name                  |        |
| string<br>(query)                                                                                                    |                                                                             | columnName - Filter column name     |        |
| dataflowid                                                                                                    |                                                                             | Dataflow id                         |        |
| integer(\$int64)<br>(query)                                                                                                    |                                                                             | 963                                 |        |
| datasetId                                                                                                    |                                                                             | Dataset id                          |        |
| <pre>integer(\$int64) (path)</pre>                                                                                                    |                                                                             | 7698                                |        |
| filterValue                                                                                                    |                                                                             | Filter value                        |        |
| string<br>(query)                                                                                                    |                                                                             | filterValue - Filter value          |        |
| limit                                                                                                    |                                                                             | Limit                               |        |
| integer(\$int32)<br>(query)                                                                                                    |                                                                             | limit - Limit                       |        |
| offset                                                                                                    |                                                                             | Offset                              |        |
| integer(\$int32)<br>(auery)                                                                                                    |                                                                             | offset - Offset                     |        |
| providerId                                                                                                    |                                                                             | Provider id                         |        |
| integer(\$int64)<br>(query)                                                                                                    |                                                                             | providerId - Provider id            |        |
| tableSchemald                                                                                                    |                                                                             | Table schema id                     |        |
| string                                                                                                    |                                                                             | tableSchemald - Table schema id     |        |

7. When ready, click on the blue button **'Execute'**. You should get a response of the service with a *passed* result and a response code 200 [A] and a response corresponding to all the rows and all the data in your schema

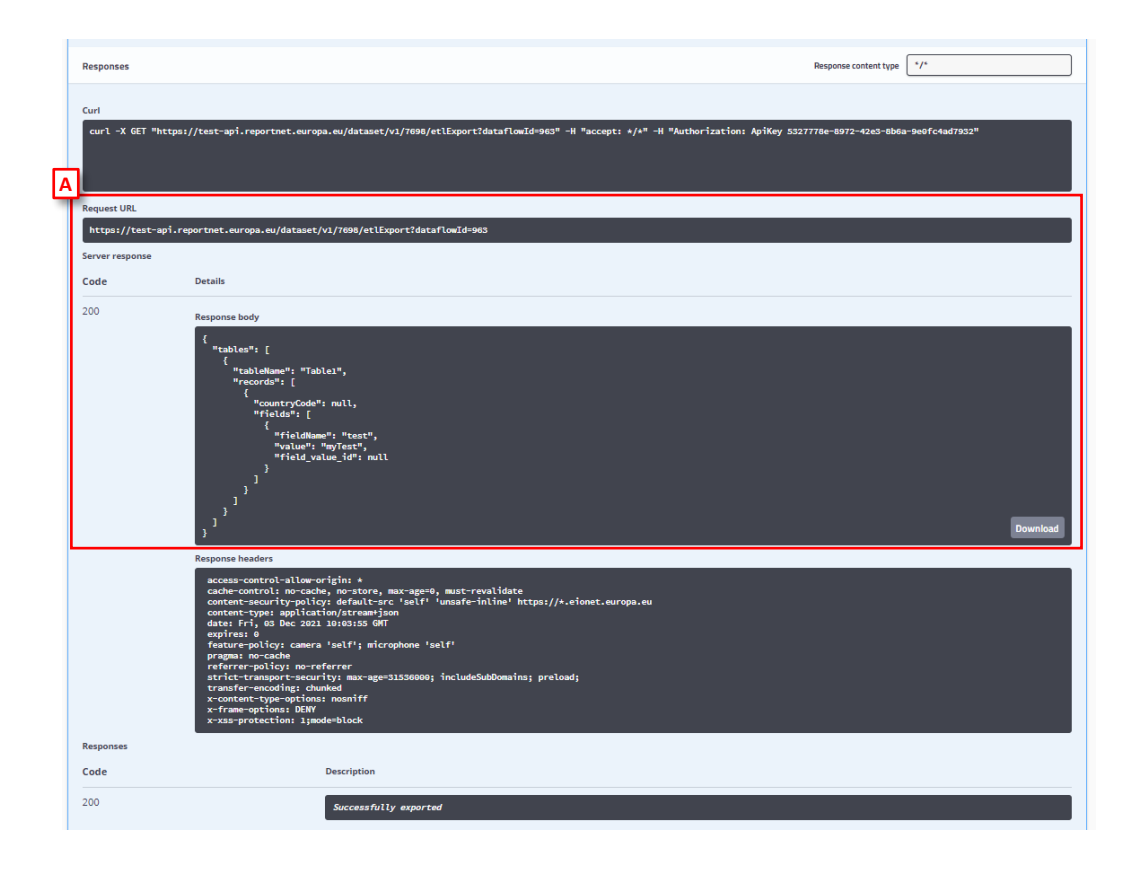

## 1.1.4.2 How to delete records programmatically using the API

This example consists of delete records on a dataset using the API.

For example, on Reportnet we have configured a dataset with one table, and we want to delete the dataset data. On the Reportnet page, you could click on "Delete dataset data" [A] to delete the data.

| Dataset description                                                                                                    |                                                                                                    |                       |                              |                                            |                   |                |                                          |                                  |                                                                                              |
|----------------------------------------------------------------------------------------------------|----------------------------------------------------------------------------------------------------|-----------------------|------------------------------|--------------------------------------------|-------------------|----------------|------------------------------------------|----------------------------------|----------------------------------------------------------------------------------------------|
| Dataset description                                                                                                    |                                                                                                    |                       |                              |                                            |                   |                | Reference dataset                        | Available in publi               | ic view 🖽 Configure                                                                          |
|                                                                                                    | Α                                                                                                    |                       |                              |                                            | 0/1000            | )              |                                          |                                  |                                                                                              |
| 🏝 Import dataset data                                                                                                    | ≜ Export dataset data 🛢 Delete dat                                                                                  | iset data             | 🛛 Validate 🛛 🔺               | Show validations 👳                         | QC Rules 🛛 👂 Uniq | ue constraints | <ul> <li>External integration</li> </ul> | s 🐸 Dashboards 🕯                 | Manage copies 🛛 🕄 I                                                                          |
|                                                                                                    |                                                                                                    |                       |                              |                                            |                   |                |                                          |                                  |                                                                                              |
|                                                                                                    |                                                                                                    |                       |                              |                                            |                   |                |                                          | De                               | sign Tabular                                                                                 |
|                                                                                                    |                                                                                                    |                       |                              |                                            |                   |                |                                          |                                  |                                                                                              |
|                                                                                                    |                                                                                                    |                       |                              |                                            |                   |                |                                          |                                  |                                                                                              |
| Table1 × +                                                                                                    |                                                                                                    |                       |                              |                                            |                   |                |                                          |                                  |                                                                                              |
| Table1 × +                                                                                                    | ▲ Export definition                                                                                                 | nstraint 👳 Add row    | constraint                   |                                            |                   |                |                                          |                                  |                                                                                              |
| Table1 × +<br>Import definition<br>Table description                                                                                                    | ▲ Export definition                                                                                                 | nstraint 훈 Add row    | constraint                   |                                            |                   |                |                                          |                                  |                                                                                              |
| Table1 × +       L Import definition       Table description       Table description                                                                                                    | ▲ Export definition                                                                                                 | nstraint<br>æ Add row | constraint                   |                                            |                   |                |                                          |                                  | Read only table [                                                                            |
| Tablet ×     +       ± Import definition       Table description       Table description                                                                                                    | ▲ Export definition                                                                                                 | nstraint 훈 Add row    | constraint                   |                                            |                   |                |                                          | ci-                              | Read only table [<br>Prefilled [<br>red number of records]                                   |
| Table1 ×     +       ± import definition       Table description       Table description                                                                                                    | ▲ Export definition 	₽ Add unique co                                                                                | nstraint 🛱 Add row    | constraint                   | 0/10000                                    |                   |                |                                          | Fig                              | Read only table<br>Prefilled<br>eed number of records<br>Mandatory table                     |
| Tablet     ×       ±     import definition       Table description     Table description       ±     import table data                                                                                                    | Export definition     Add unique co     Add unique co     Add unique co     Deport table data     Deport table data | nstraint 😤 Add row    | constraint<br>columns 🛛 🛪 Va | e/10000                                    |                   |                |                                          | <b>Fin</b>                       | Read only table<br>Prefilled<br>eed number of records<br>Mandatory table                     |
| Table1 x       1       1       1       1       1       1       1       1       1       1       1       1       1       1       1       1       1       1       1       1       1       1       1       1       1       1       1       1       1       1       1       1       1       1       1       1       1       1       1       1       1       1       1       1       1       1       1       1       1       1       1       1       1       1       1       1       1       1       1       1       1       1       1       1       1       1       1 <td>Export definition     Add unique co     Add unique co     Construction     Construction     Construction</td> <td>istraint 😤 Add row</td> <td>constraint<br/>columns 🗶 Va</td> <td>ertoooo<br/>sildation filter<br/>Validations</td> <td></td> <td></td> <td></td> <td>Fiter t<br/>Filter t<br/>test Ø \$</td> <td>Read only table [<br/>Prefilled ]<br/>ked number of records [<br/>Mandatory table ]<br/>yy value</td> | Export definition     Add unique co     Add unique co     Construction     Construction     Construction            | istraint 😤 Add row    | constraint<br>columns 🗶 Va   | ertoooo<br>sildation filter<br>Validations |                   |                |                                          | Fiter t<br>Filter t<br>test Ø \$ | Read only table [<br>Prefilled ]<br>ked number of records [<br>Mandatory table ]<br>yy value |
| Tablet     x          £. Import definition        Table description        Table description           £. Import table data                                                                                                    | Export definition  Add unique co                                                                                    | nstraint 😤 Add row    | constraint<br>columns X va   | artoooo<br>alidation filter<br>Validations |                   |                | myTest                                   | Filter L<br>test 0 \$            | Read only table [<br>Prefilled ]<br>Mandatory table ]<br>y value                             |

You could do this in Swagger calling the DELETE API method.

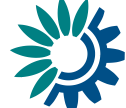

- 1. The Reportnet API is enabled for a DELETE method on a dataset.
- 2. Before you run the service you must be authenticated in Swagger with the API-Key authorization explained in section 1.1.2
- 3. First, you must select the appropriate microservice. For this example, dataset [A] and the proper service [B] and click 'Try it out' button [C] to see the parameters you need to fill to call the service.

| swagger<br>Swagger                                                                                                    | А             | Select a spec dataset |            |
|----------------------------------------------------------------------------------------------------|---------------|-----------------------|------------|
| ( Seas URL: case-set, reported.europa.eu/ )<br>https://feas.uropa.eu/ )<br>https://feas.uropa.eu/ )<br>Api Documentation<br>Terms of service<br>Apache 2.0                                                                           |               |                       |            |
|                                                                                                    |               |                       | Authorize  |
| Dataset Schema : Dataset Schema Manager Dataset Schema Controlle                                                                                                    | r Impl        |                       | >          |
| Dataset Snapshot : Dataset Snapshot Manager Dataset Snapshot Co                                                                                                    | ntroller Impl |                       | >          |
| Datasets : Dataset Manager Dataset Controller Impl                                                                                                    | В             |                       | ~          |
| DELETE /dataset/v1/{datasetId}/deleteDatasetData Delete dataset data                                                                                                    |               |                       | ۵          |
| Allowed roles:<br>Reporting dataset: REPORTER WRITE, LEAD REPORTER<br>Test dataset: CUSTODIAN, STEWARD<br>Reference dataset: CUSTODIAN, STEWARD<br>Design dataset: CUSTODIAN, STEWARD, DITOR WRITE<br>EU dataset: CUSTODIAN, STEWARD |               |                       |            |
| Parameters                                                                                                    |               |                       | Try it out |
|                                                                                                    |               |                       |            |

- 4. You must fill the dataflow Id [A], dataset Id [B] and mark as true or false if you want to delete the prefilled tables [C].
  - The dataflowId and datasetId you will get them from the URL of the dataset. Go to the dataset schema page in your dataflow you wish to use the API on to get the dataflowId and datasetId e.g. highlighted in yellow: <u>https://rn3test.eionet.europa.eu/dataflow/963/datasetSchema/7698</u>?tab =61a9e86b8b08ce0001bf4072&view=tabularData
    - ii. The *deletePrefilledTable* parameter [C] is the same parameter you could see and check in Reportnet when you click on "Delete dataset data"

| Delete dataset data 🕺                                                                                                    |
|----------------------------------------------------------------------------------------------------|
| Are you sure you want to delete the dataset data? You won't be able to recover it, please consider creating a copy before. |
| Delete prefilled tables data                                                                                               |
| Ves X No                                                                                                    |

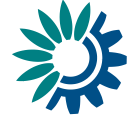

| Datasets : Dataset Manager Dataset Controller Impl                                                                                                    |                          | ~      |
|----------------------------------------------------------------------------------------------------|--------------------------|--------|
| DELETE /dataset/v1/{datasetId}/deleteDatasetD                                                                                                    | ata Delete dataset data  | •      |
| Allowed roles:<br>Reporting dataset: REPORTER WRITE, LEAD REPORTER<br>Test dataset: CUSTODIAN, STEWARD<br>Reference dataset: CUSTODIAN, STEWARD<br>Design dataset: CUSTODIAN, STEWARD, EDITOR WRITE<br>EU dataset: CUSTODIAN, STEWARD |                          |        |
| Parameters                                                                                                    |                          | Cancel |
| Name                                                                                                    | Description              |        |
| dataflowid                                                                                                    | Dataflow id              |        |
| integer(Sint64)<br>(query)                                                                                                    | 963                      |        |
| datasetid                                                                                                    | Dataset id               |        |
| integer(Sint64)                                                                                                    | 7698                     |        |
| (path)                                                                                                    |                          |        |
| deletePrefilledTables                                                                                                    | Delete prefilled tables  |        |
| (query)                                                                                                    | Taise                    |        |
| providerId                                                                                                    | Provider id              |        |
| integer(\$int64)                                                                                                    | providerId - Provider id |        |
| (query)                                                                                                    |                          |        |
|                                                                                                    | Execute                  |        |

5. When ready, click on the blue button 'Execute'

| Responses                              | Response content type */*                                                                                                    |
|----------------------------------------|----------------------------------------------------------------------------------------------------|
| Curl<br>curl -X DELET<br>42e3-8b6a-9e0 | E "https://test-api.reportnet.europa.eu/dataset/v1/7098/deletaButasetData?data?lowZd=9656deletePrefilledTables=false" -H "accept: +/+" -H "Authorization: ApiKey 5327778e-8972-<br>Goda7932"                                                                                 |
| Request URL                            | ant ranntnar aunna autaranarkun 17600/dataraharanafhara/aroffunTidaksidatara/artittariatarafatan                                                                                                    |
| Server response                        | apt, reportiet, europa, europa, europa, europa, europa, europa, europa, europa, europa, europa, europa, europa,<br>A professione europa, europa, europa, europa, europa, europa, europa, europa, europa, europa, europa, europa, eu                                          |
| Code                                   | Details                                                                                                    |
| 200                                    | Response headers                                                                                                    |
|                                        | access-control-low-origins *<br>cache-control in or-cache, m-store, m-sageng, must-revalidate<br>content-security-polity; defmilt=rs 'ssift' 'unsafe-inlime' https://*.eionet.europa.eu<br>des: [rf, g Be. 202] isil:s2 Off<br>off<br>off<br>off<br>off<br>off<br>off<br>off |
| Responses                              |                                                                                                    |
| Code                                   | Description                                                                                                    |
| 200                                    | Successfully deleted                                                                                                    |

- 6. You should get a response of the service with a *passed* result and a response code *200*.
- 7. If you go to the Reportnet page, the records have been deleted.

| Dataset description                                                                                                    |                                                              |                                                          |                               |                      |                         |                                                         |                                                                     |
|----------------------------------------------------------------------------------------------------|--------------------------------------------------------------|----------------------------------------------------------|-------------------------------|----------------------|-------------------------|---------------------------------------------------------|---------------------------------------------------------------------|
| Dataset description                                                                                                    |                                                              |                                                          |                               |                      |                         |                                                         |                                                                     |
|                                                                                                    |                                                              |                                                          |                               |                      | Reference dataset       | Available in public view                                | Configure webf                                                      |
|                                                                                                    |                                                              |                                                          |                               | 0/10000              |                         |                                                         |                                                                     |
| ▲ Import dataset data ▲ Export dataset data 🛢 D                                                                                                    | elete dataset data                                           | Validate 🔺 Show valid                                    | dations 章 QC Rules            | P Unique constraints | + External integrations | 🛤 Dashboards 🛛 🖨 Manag                                  | e copies 🛛 🕫 Refres                                                 |
|                                                                                                    |                                                              |                                                          |                               |                      |                         |                                                         |                                                                     |
|                                                                                                    |                                                              |                                                          |                               |                      |                         | Design                                                  | Tabular data                                                        |
| Table1 A × +<br>± import definition ± Export definition P Add u                                                                                                    | nique constraint 🚊 Add row o                                 | onstraint                                                |                               |                      |                         |                                                         |                                                                     |
| Tablet A × +<br>& Import definition & Export definition P Add u<br>Table description                                                                                         | nique constraint 🛛 🛱 Add row o                               | onstraint                                                |                               |                      |                         |                                                         |                                                                     |
| Tablet & x +<br>& import definition & Export definition P Add u<br>Table description<br>Table description                                                                    | nique constraint 🛛 🚖 Add row o                               | onstraint                                                |                               |                      |                         | Re                                                      | ad only table                                                       |
| Tablet A × +<br>& import definition A Export definition P Add u<br>Table description<br>Table description                                                                    | nique constraint 홈 Add row o                                 | onstraint                                                |                               |                      |                         | Re                                                      | ead only table                                                      |
| Tablet & * +  Table tagort definition  A Diport definition  Table description  Table description                                                                             | nique constraint   査 Add row o                               | onstraint                                                |                               |                      |                         | Re                                                      | ead only table<br>Prefilled<br>ber of records                       |
| Tablet & x         +                import definition               biport definition            Table description                                                           | nique constraint  妻 Add row o                                | onstraint<br>0/10000                                     |                               |                      |                         | Re<br>Fixed num<br>Mar                                  | Prefilled                                                           |
| Tablet & * +  Table description Table description Table description Table description                                                                                        | nique constraint 🖷 Add row o                                 | onstraint<br>ortoooo<br>alumns <b>X</b> Validation filts | er                            |                      |                         | Re<br>Fixed num<br>Mai<br>Filter by value               | aad only table<br>Prefiiled<br>ber of records<br>ndatory table<br>♀ |
| Tablet & x +<br>& import definition & Deport definition P Add u<br>Table description<br>Table description<br>& import table data & Deport table data & Definition            | nique constraint 🖷 Add row o<br>te table data 🛷 Show/Hide co | onstraint<br>or10000<br>slumns 🔭 Validation filt         | er<br>Välldations             |                      |                         | Re<br>Fixed name<br>Man<br>Filter by value<br>test 0 \$ | ad only table Prefiled ber of records and atory table 2             |
| Table & * +<br>& moot defension & Depart defension & Add u<br>Table description<br>Table description<br>& import table data & Depart table data & Defen<br>Additions & Add u | nique constraint R Add row o                                 | onstraint<br>ortooo<br>skrms <b>T</b> Valdston fit       | rr<br>Validations<br>▶ ₩ Goto | 1 of 1               |                         | Re<br>Fixed num<br>Man<br>Filter by value<br>€est ♥ ⊕   | aad only table<br>Prefiled<br>ber of records<br>datory table<br>Q   |

Support: helpdesk@reportnet.europa.eu Page | 15